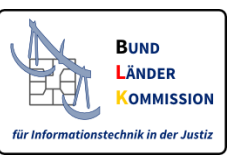

# Stylesheet für das Visualisieren von elektronischen Empfangsbekenntnissen (eEB)

# auf Basis des XJustiz-Standards

Fassung vom 05.01.2023

Version 3.1 Variante mit Funktion zur Erstellung eines visualisierten eEB als PDF-Dokument

BLK AG IT-Standards in der Justiz

# I. Einführung

Diese Anleitung informiert über die Nutzung des Stylesheets zur Visualisierung des elektronischen Empfangsbekenntnisses (eEB) auf Basis des XJustiz-Datensatzes, welcher aus zwei XML-Dateien (Nachrichten) besteht: Der hinlaufenden XJustiz-Nachricht für die Übermittlung von Schriftgutobjekten ('hinlaufendes eEB') und der rücklaufenden XJustiz-Nachricht zur Abgabe des Empfangsbekenntnisses ('rücklaufendes eEB').

Das eEB-Stylesheet basiert auf XSLT in der Version 1.0 zur Transformation eines XML-Dokuments und ist dazu gedacht, die XJustiz-Metadaten des Strukturdatensatzes zum eEB menschenlesbar auf dem Bildschirm darzustellen. Zur Anzeige kann dabei ein aktueller marktgängiger Webbrowser wie z.B. Mozilla Firefox oder Microsoft Edge benutzt werden.

## HINWEIS:

Die gültige XJustiz-Version für die Übermittlung der XJustiz-Nachricht "uebermittlungSchriftgutobjekte" im elektronischen Rechtsverkehr ist in den Bekanntmachungen zum elektronischen Rechtsverkehr (<u>ERVB</u>, <u>eAeDB</u>) geregelt.

Gemäß <u>ERVB</u> 2022 und <u>eAeDB</u> 2020 ist seit dem 31.10.2021 die Version <u>XJustiz 3.2</u> zu verwenden. Am 31. Oktober 2022 wird die Version <u>XJustiz 3.3</u> gültig und ist sodann zu verwenden. Einmal jährlich wird eine neue XJustiz-Version gültig werden. Sie löst die bis dahin gültige Version ab. XJustiz-Versionen werden immer 12 Monate vor Gültigkeit auf <u>www.xjustiz.de</u> veröffentlicht. Die Bekanntmachungen werden jeweils jährlich entsprechend angepasst werden.

# II. Nutzungsvoraussetzungen

Bitte beachten Sie, dass zur Nutzung des eEB-Stylesheets ein speziell konfigurierter Internet-Browser notwendig ist. Eine Anleitung zur Konfiguration finden Sie im <u>Kapitel VI. "Anhang:</u> <u>Browserhinweise"</u>.

Für die Nutzung sind folgende vorbereitende Schritte erforderlich:

- Herunterladen des eEB-Stylesheets: Zunächst muss das eEB-Stylesheet mit dem Ordnernamen 'Stylesheet\_XJustiz\_eEB\_v3\_1.zip' von der <u>XJustiz-Webseite</u> im Bereich Stylesheet heruntergeladen werden. Die ZIP-Datei muss auf dem Arbeitsplatzrechner lokal gespeichert werden.
- 2. Entpacken des eEB-Stylesheets:

Die komprimierte Datei 'Stylesheet\_XJustiz\_eEB\_v3\_1.zip' muss vor der weiteren Nutzung in einem beliebig benannten neuen Ordner (z.B. 'Stylesheet\_XJustiz\_eEB\_v3\_1') entpackt werden.

3. Ordnerstruktur des eEB-Stylesheets:

Die in dem Ordner (hier:) 'Stylesheet\_XJustiz\_eEB\_v3\_1' enthaltene Ordnerstruktur darf nicht verändert werden. Die enthaltenen Unterordner und deren enthaltenen Dateien dürfen somit weder gelöscht noch umbenannt werden.

| Stylesheet_XJustiz_eEB_v3_1 |  |
|-----------------------------|--|
| codelisten_typ3             |  |
| script                      |  |
| xsd                         |  |
| xslt                        |  |
|                             |  |

In dem Unterordner '**codelisten\_typ3**' sind die bei XJustiz-Nachrichten ab der XJustiz-Version 3.x für das eEB notwendigen externen dynamischen Typ3-Codelisten enthalten, die anders als die Typ1-Codelisten nicht mehr integraler Bestandteil des XJustiz-Standards sind.

Der Unterordner **'script'** enthält die Funktionalität zur optionalen Erstellung eines PDF-Dokumentes zum angezeigten elektronischen Empfangsbekenntnis (eEB).

Die Unterordner **'xslt'** und **'xsd'** sind wichtige Ordner der Anwendung, wobei im Unterordner 'xsd' die relevanten XJustiz-Schemadateien der XJustiz-Versionen 2.4.0, 3.2.1 und 3.3.1 abgelegt<sup>1</sup> sind.

<sup>&</sup>lt;sup>1</sup> Damit das Stylesheet die in den beiden Dateien des XJustiz-Datensatzes enthaltenen Codes, wie z.B. die XJustiz-IDs zu den XJustiz-Versionen 2.4.0, 3.2.1 und 3.3.1, auslesen und übersetzen kann, muss das Stylesheet Zugriff auf diese XJustiz-Schemadateien haben.

## III. Hinweise zur Nutzung

Für die Nutzung sind folgende Hinweise zu beachten:

- Ablage und Benennung des XJustiz-Datensatz (hinlaufendes und rücklaufendes eEB): Die beiden Nachrichten des zu visualisierenden XJustiz-Datensatzes (= hinlaufendes und rücklaufendes eEB) müssen nun in dieser Ordnerstruktur direkt unterhalb des Anwendungs-Hauptordners (z.B. 'Stylesheet\_XJustiz\_eEB\_v3\_1') abgelegt werden:
  - Die XML-Datei mit dem hinlaufenden eEB (nachricht.gds.uebermittlungSchriftgutobjekte.0005005) <u>darf nicht</u> 'xjustiz\_nachricht.xml' heißen und muss deshalb für die Nutzung im Stylesheet (beliebig) umbenannt werden, z.B. in 'xjustiz\_nachricht\_eEB\_hinlaufend.xml'.
  - Die XML Datei f
    ür die Empfangsbest
    ätigung (nachricht.eeb.zuruecklaufend.2200007) muss 'xjustiz\_nachricht.xml' hei
    ßen.

Anschließend enthält der Hauptordner der Anwendung folgende Unterordner und Dateien:

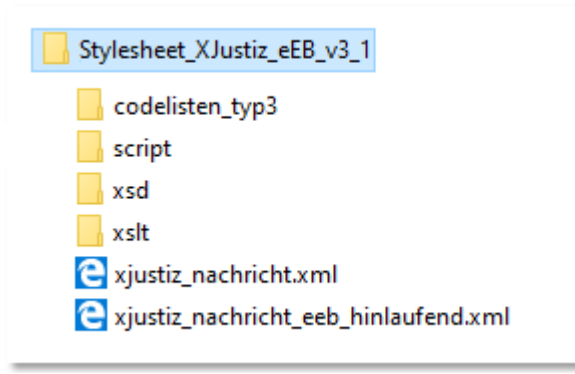

## Anzeige des eEB im Browser:

Zur Visualisierung des elektronischen Empfangsbekenntnisses muss nun das hinlaufende eEB (hier: 'xjustiz\_nachricht\_eEB\_hinlaufend.xml') in einem Browser<sup>2</sup> geöffnet werden. Für die Konfiguration des Browsers wird auf <u>Kapitel VI. "Anhang: Browserhinweise"</u> verwiesen.

2) Erstellung des eEB im PDF-Format:
 Das visualisierte elektronische Empfangsbekenntnis kann optional im PDF-Format über den

<sup>&</sup>lt;sup>2</sup> Beim Öffnen der XML-Instanzdatei muss dem Browser "mitgeteilt werden", dass ein XSLT-Stylesheet zur Anzeige benutzt werden soll. Diese Information muss im hinlaufenden eEB enthalten sein. Üblicherweise erfolgt dies bereits durch den Absender der XJustiz-Nachricht in der XML-Datei. Sollte die Information in der Datei jedoch nicht aufgenommen worden sein, erscheint im Browser lediglich die XML-Code-Struktur und ein Fehlerhinweis in Englisch oder Deutsch: "Mit dieser XML-Datei sind anscheinend keine Style-Informationen verknüpft". Die benötigte Information kann dann im hinlaufenden eEB ergänzt werden. Hierzu öffnet man die Datei in einem Text-Editor und fügt zuoberst eine weitere Zeile ein (vergl. Testdatensätze): Nach: <?xml version="1.0" encoding="UTF-8"?>

muss <?xml-stylesheet type="text/xsl" href="xslt/stylesheet\_xjustiz\_eeb\_3\_1.xslt"?> hinzugefügt werden.

Button 'Erstelle PDF - Dokument' je nach verwendetem Browser zunächst angezeigt oder direkt abgespeichert werden.

## **IV. Darstellung**

Die Daten des elektronischen Empfangsbekenntnisses werden wie folgt dargestellt:

## 1) Der Zustellungsempfänger gibt das eEB ab:

In diesem Szenario hat der angegebene Empfänger des hinlaufenden eEBs das rücklaufende eEB selbst erstellt. Der Empfänger, der in der XJustiz-Nachricht des hinlaufenden eEBs angegeben ist (= Zustellungsempfänger), ist somit im rücklaufenden eEB als Absender aufgeführt (= Unterzeichner).

# Empfangsbekenntnis

### Geschäftszeichen:

12 C1/21

Amtsgericht Freudenstadt

#### In Sachen

Mustermann ./. Fensterbau GmbH

bin ich zur Entgegennahme legitimiert und habe heute als elektronische(s) Dokument(e) erhalten:

| Nr | Тур            | Datum des Schreibens | Anzeigename          |
|----|----------------|----------------------|----------------------|
| 1  | Klage / Antrag | 14.12.2020           | Klageschrift         |
| 2  | Anlage         | 05.10.2020           | Rechnung Fensterbau  |
| 3  | Anlage         | 20.10.2020           | Lichtbild Schaden    |
| 4  | Gutachten      | 18.11.2020           | Gutachter Freundlich |

#### Datum:

03.02.2021

### Zustellungsempfänger oder Zustellungsempfängerin:

Rechtsanwalt Meier (Unterzeichner/in) Geschäftszeichen: 123/456 Rechtsanwalt Meier (Zustellungsempfänger/in)

# 2) Ein abweichender Zustellungsempfänger gibt das eEB ab (bei Behörde o.ä.):

In diesem Szenario weicht der Zustellungsempfänger (Empfänger, der in der XJustiz-Nachricht des hinlaufenden eEBs angegeben ist) vom Unterzeichner (Absender, der im rücklaufenden eEB aufgeführt ist) ab. Es ist einschlägig, wenn als Zustellungsempfänger keine natürliche Person, sondern z.B. eine Behörde angegeben ist.

Das Stylesheet visualisiert in diesem Fall die Behörde als Zustellungsempfänger des hinlaufenden eEBs und als Unterzeichner den Mitarbeiter der Behörde, der das rücklaufende eEB erstellt hat.

# Empfangsbekenntnis

#### Geschäftszeichen:

12 C2/21 Amtsgericht Freudenstadt

## In Sachen

Mustermann J. Deutsche Rentenversicherung Rheinland

bin ich zur Entgegennahme legitimiert und habe heute als elektronische(s) Dokument(e) erhalten:

| Nr | Тур            | Datum des Schreibens | Anzeigename               |  |
|----|----------------|----------------------|---------------------------|--|
| 1  | Klage / Antrag | 25.02.2021           | Klageschrift              |  |
| 2  | Gutachten      | 18.01.2021           | Gutachter Prof. Schneider |  |

#### Datum:

15.03.2021

### Zustellungsempfänger oder Zustellungsempfängerin:

Erika Musterfrau (Unterzeichner/in)

Geschäftszeichen: 135/246

Deutsche Rentenversicherung Rheinland (Zustellungsempfänger/in)

## 3) Ein abweichender Zustellungsempfänger gibt das eEB <u>als Vertreter</u> ab:

In diesem Szenario weicht der Zustellungsempfänger (Empfänger, der in der XJustiz-Nachricht des hinlaufenden eEBs angegeben ist) wiederum vom Unterzeichner (Absender, der im rücklaufenden eEB aufgeführt ist) ab. Der Unterzeichner hat jedoch zusätzlich angegeben, dass er als **Vertreter** des Zustellungsempfängers handelt.

# Empfangsbekenntnis

## Geschäftszeichen:

12 C1/21 Amtsgericht Freudenstadt

### In Sachen

Mustermann ./. Fensterbau GmbH

bin ich zur Entgegennahme legitimiert und habe heute als elektronische(s) Dokument(e) erhalten:

| Nr | Тур            | Datum des Schreibens | Anzeigename          |  |
|----|----------------|----------------------|----------------------|--|
| 1  | Klage / Antrag | 14.12.2020           | Klageschrift         |  |
| 2  | Anlage         | 05.10.2020           | Rechnung Fensterbau  |  |
| 3  | Anlage         | 20.10.2020           | Lichtbild Schaden    |  |
| 4  | Gutachten      | 18.11.2020           | Gutachter Freundlich |  |

### Datum:

03.02.2021

#### Zustellungsempfänger oder Zustellungsempfängerin:

Rechtsanwalt Schmitz (Unterzeichner/in) Geschäftszeichen: 789/012 als Vertreter oder Vertreterin von: Rechtsanwalt Meier (Zustellungsempfänger/in)

Geschäftszeichen: 123/456

## 4) Das eEB wird nicht abgegeben:

In diesem Szenario hat der Empfänger des hinlaufenden eEBs das Empfangsbekenntnis nicht abgegeben. Es wird der Grund, ggf. mit einer näheren Erläuterung, warum das eEB nicht abgegeben wurde, angezeigt.

# Empfangsbekenntnis

#### Geschäftszeichen:

12 C1/21 Amtsgericht Freudenstadt

### In Sachen

Mustermann ./. Fensterbau GmbH

ist mir eine Aufforderung zur Abgabe des Empfangsbekenntnisses für die Entgegennahme des/der elektronischen Dokumente(s)

| Nr | Тур            | Datum des Schreibens | Anzeigename          |
|----|----------------|----------------------|----------------------|
| 1  | Klage / Antrag | 14.12.2020           | Klageschrift         |
| 2  | Anlage         | 05.10.2020           | Rechnung Fensterbau  |
| 3  | Anlage         | 20.10.2020           | Lichtbild Schaden    |
| 4  | Gutachten      | 18.11.2020           | Gutachter Freundlich |

übermittelt worden.

#### Das Empfangsbekenntnis wird nicht abgegeben, da:

Inhalt der Sendung unklar oder unvollständig Erläuterung: Hier könnte die Ablehnung detaillierter erläutert werden.

## Zustellungsempfänger oder Zustellungsempfängerin:

Rechtsanwalt Meier (Unterzeichner/in)

Geschäftszeichen: 123/456

Rechtsanwalt Meier (Zustellungsempfänger/in)

# V. Prüfung der Datenintegrität

Folgende Prüfungen der Datenintegrität werden vorgenommen:

## 1) Wird die richtige XJustiz-Version verwendet?

Es werden vom eEB-Stylesheet nur die XJustiz-Versionen 2.4.0, 3.2.1 und 3.3.1 in einer Datensatz-Kombination gemäß nachfolgender Zuordnungsmatrix unterstützt:

| Hinlaufendes eEB:     | Rücklaufendes eEB:    |
|-----------------------|-----------------------|
| XJustiz-Version 2.4.0 | XJustiz-Version 3.2.1 |
| XJustiz-Version 3.2.1 | XJustiz-Version 3.2.1 |
| XJustiz-Version 3.2.1 | XJustiz-Version 3.3.1 |
| XJustiz-Version 3.3.1 | XJustiz-Version 3.3.1 |

Wenn in einem der XJustiz-Datensätze eine nicht unterstützte XJustiz-Version verwendet wird oder nicht zueinander passende XJustiz-Versionen (gemäß Zuordnungsmatrix-Tabelle) benutzt werden, erscheint am Anfang der Ausgabe ein entsprechender Warnhinweis:

## Hinweis:

Die XJustiz-Versionsnummer eines Instanzdokuments (hinlaufendes und/oder rücklaufendes eEB) wird nicht unterstützt. Möglicherweise wird der Inhalt nicht korrekt dargestellt

# 2) Ist das rücklaufende eEB (Abgabe/Nicht-Abgabe Empfangsbekenntnis) vorhanden?

Es wird geprüft, ob das rücklaufende eEB (Abgabe/Nicht-Abgabe Empfangsbekenntnis) vorhanden ist und mit exakt dem Dateinamen 'xjustiz\_nachricht.xml' abgespeichert wurde.

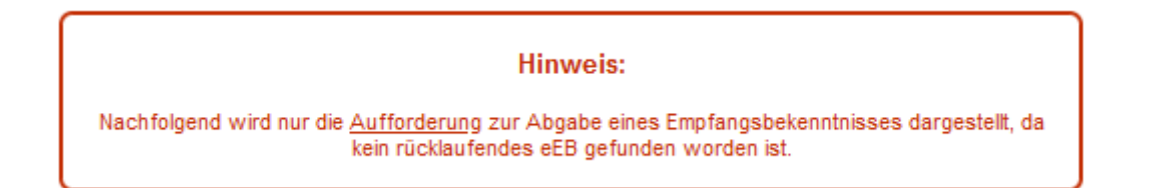

# 3) Stimmen hinlaufendes und rücklaufendes eEB inhaltlich mit der verwendeten Nachricht überein?

Es wird geprüft, ob das hinlaufende eEB die Nachricht 'nachricht.gds.uebermittlungSchriftgutobjekte. 0005005' (XJustiz 2.4.0: 'nachricht.gds.uebermittlung\_schriftgutobjekte.0005005') und das rücklaufende eEB die Nachricht 'nachricht.eeb.zuruecklaufend.2200007' verwendet - ansonsten erscheint eine entsprechende Fehlermeldungs-Box.

# 4) Stimmt die Nachrichten-ID vom hinlaufendem eEB mit dem rücklaufendem eEB überein?

Es wird geprüft, ob das rücklaufende elektronische Empfangsbekenntnis (Abgabe/Nicht-Abgabe) zur hinlaufenden Aufforderung zur Abgabe des Empfangsbekenntnisses gehört. Falls nicht, wird eine entsprechende Fehlermeldung ausgegeben und die Verarbeitung abgebrochen.

# 5) Codelisteneintrag nicht darstellbar:

Kann ein Gericht, eine Dokumentklasse oder ein Dokumententyp nicht angezeigt werden, wird an der entsprechenden Stelle im eEB-Stylesheet ein roter Hinweistext angezeigt:

## Hinweis:

Eine oder mehrere benötigte Codelistenversion(en) fehlen. Bitte aktualisieren Sie Ihre eEB-Stylesheet-Anwendung auf die neueste Version.

## Geschäftszeichen:

12 C1/21

Hinweis: Kein Codelisteneintrag zum Schlüssel 'B2509' (Code.GDS.Gerichte.Typ3, Version: 3.5)

Das Problem kann ggf. behoben werden, indem die eEB-Stylesheet-Anwendung auf die neueste Version aktualisiert wird.

# VI. Anhang: Browserhinweise

## 1) Javascript muss aktiviert sein

Damit die eEB-Stylesheet-Anwendung ordnungsgemäß funktioniert, muss im Browser Javascript aktiviert sein. Falls dies in Ihrem Browser nicht der Fall sein sollte, erhalten Sie eine Fehlermeldung:

# FEHLER: Eine Javascript-Freigabe ist erforderlich!

Die XJustiz-Nachrichten können ohne Javascript nicht verarbeitet werden. Bitte aktivieren Sie Javascript in Ihrem Browser.

Bitte prüfen Sie Ihre Browsereinstellungen und lassen Sie Javascript zu.

# 2) Geeignete Browser

Das Stylesheet kann mit den Browsern

- Mozilla Firefox (z.B. Version 104)
- Google Chrome (z.B. Version 104)
- Opera (Chromium; z.B. Version 90)
- Microsoft Edge (Chromium; ab der Version 79, z.B. Version 104)

verwendet werden. Der Microsoft Internet-Explorer 11 kann nicht mehr verwendet werden!

Bei Firefox, Chrome, Opera und Edge müssen spezielle restriktive Sicherheitseinstellungen geändert werden, damit das Stylesheet einwandfrei arbeitet. Sollten die Einstellungen nicht zum gewünschten Ergebnis führen, wenden Sie sich bitte an Ihren Administrator.

## a) Firefox:

Hierzu wird ein eigenes Firefox-Profil empfohlen (z.B. 'Stylesheet+Browseranwendung'), damit die weitere Einstellung nicht bei jedem Arbeiten mit dem Stylesheet geändert werden muss (s.a. https://support.mozilla.org/de/kb/firefox-profile-erstellen-und-loeschen).

Firefox kann dann so konfiguriert werden, dass beim Start des Browsers das gewünschte Benutzerprofil ausgewählt werden kann, z.B. das Profil nur für die Nutzung des eEB Stylesheets.

| Firefo                                                                                       | x - Benutzerprofil wählen | ×                                                               |  |
|----------------------------------------------------------------------------------------------|---------------------------|-----------------------------------------------------------------|--|
| Firefox speichert Ihre persönlichen Einstellungen und Daten in<br>Ihrem persönlichen Profil. |                           |                                                                 |  |
|                                                                                              | Profil <u>e</u> rstellen  | default<br>Stylesheet+Browseranwendu                            |  |
|                                                                                              | Profil <u>u</u> mbenennen |                                                                 |  |
|                                                                                              | Profi <u>l</u> löschen    |                                                                 |  |
|                                                                                              |                           |                                                                 |  |
|                                                                                              |                           | Jetzt offline arbeiten                                          |  |
|                                                                                              |                           | Gewähltes Profil beim <u>S</u> tart<br>ohne Nachfrage verwenden |  |
|                                                                                              |                           | Firefox starten Beenden                                         |  |

Alternativ kann im bereits geöffneten Firefox-Browser über die Adresse 'about:profiles' das weitere eEB-Stylesheet/Browseranwendungs - Profil in einem eigenen Firefox - Fenster parallel geöffnet werden.

Nach dem Start des neu angelegten Firefox-Profils (z.B. mit dem Namen

'Stylesheet+Browseranwendung') muss <u>einmalig</u> & <u>nur für dieses Profil</u> über den Aufruf von about:config in der Adressleiste eines neuen Browser-Tabs zunächst folgende einzugebende Anweisung per Doppel-Klick bearbeitet werden (falls nicht schon entsprechend eingetragen):

privacy.file\_unique\_origin von true auf false setzen

Ab der Firefox-Version 95 muss stattdessen folgende Einstellung geändert werden:

security.fileuri.strict\_origin\_policy von true auf false setzen

Anschließend den Browser-Tab einfach ohne weitere Bestätigung schließen.

(*Hinweis*: Die Rückfrage 'Risiko akzeptieren und fortfahren' nach Eingabe von about:config bitte bestätigen!)

Es empfiehlt sich, auf dem Desktop eine neue (zunächst leere) Verknüpfung nur für die Nutzung der eEB-Anwendungen zu erstellen (Maus-Rechtsklick in einem leeren Desktop-Bereich für den Aufruf des Kontextmenüs, Menüpunkt 'Neu', Menüpunkt 'Verknüpfung erstellen').

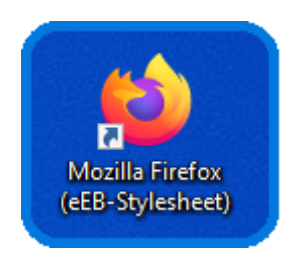

Anschließend folgendes über Rechtsklick auf das neue Symbol und 'Eigenschaften' eintragen:

<u>Ziel</u>: "C:\Program Files\Mozilla Firefox\firefox.exe" <u>Ausführen in</u>: "C:\Program Files\Mozilla Firefox"

(Hier ist ein Beispiel für 'Windows 10' angeben. Bitte prüfen Sie den Pfad zum Browser auf Ihrem Gerät und passen diesen ggf. in den Eigenschaften zur Verknüpfung entsprechend an.)

# b) Chrome:

Auf dem Desktop nur für das eEB-Stylesheet (und zugleich für die eEB-Browseranwendung) eine neue (zunächst leere) Verknüpfung erstellen (s.a. Punkt 'a) Firefox').

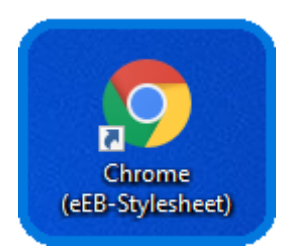

Anschließend folgendes über Rechtsklick auf das neue Symbol und 'Eigenschaften' eintragen:

<u>Ziel</u>: "C:\Program Files\Google\Chrome\Application\chrome.exe" --allow-file-access-from-files <u>Ausführen in</u>: "C:\Program Files\Google\Chrome\Application"

(Hier ist ein Beispiel für 'Windows 10' angeben. Bitte prüfen Sie den Pfad zum Browser auf Ihrem Gerät und passen diesen ggf. in den Eigenschaften zur Verknüpfung entsprechend an.)

# c) Opera:

Auf dem Desktop nur für das eEB-Stylesheet (und zugleich für die eEB-Browseranwendung) eine neue (zunächst leere) Verknüpfung erstellen (s.a. Punkt 'a) Firefox').

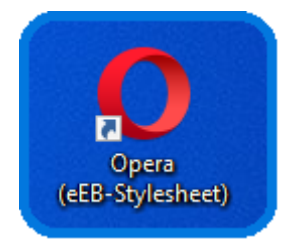

Anschließend folgendes über Rechtsklick auf das neue Symbol und 'Eigenschaften' eintragen:

<u>Ziel</u>: "C:\Program Files (x86)\Opera\launcher.exe" --allow-file-access-from-files <u>Ausführen in</u>: "C:\Program Files (x86)\Opera"

(Hier ist ein Beispiel für 'Windows 10' angeben. Bitte prüfen Sie den Pfad zum Browser auf Ihrem Gerät und passen diesen ggf. in den Eigenschaften zur Verknüpfung entsprechend an.)

## d) Edge:

Achtung: Hier kann man auf dem Desktop NICHT einfach eine neue (zunächst leere) Verknüpfung erstellen, sondern muss die Verknüpfung nur für das eEB-Stylesheet (und zugleich für die eEB-Browseranwendung) folgendermaßen erzeugen:

Windows - Start-Menü - Symbol → unter 'M': 'Microsoft Edge' oder über eine vorhandene Edge-Kachel mit gedrückter linker Maustaste Edge auf den Desktop ziehen, so dass automatisch eine Verknüpfung erzeugt wird.

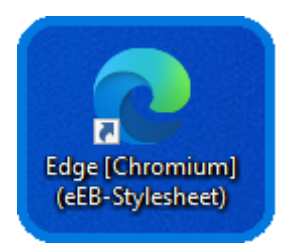

Über 'Eigenschaften' zur Verknüpfung noch bei 'Ziel' die Ergänzung --allow-file-access-from-files nach einem Leerzeichen eintragen.

<u>Ziel</u>: "C:\Program Files (x86)\Microsoft\Edge\Application\msedge.exe" --allow-file-access-from-files <u>Ausführen in</u>: "C:\Program Files (x86)\Microsoft\Edge\Application"

(Hier ist ein Beispiel für 'Windows 10' angeben. Bitte prüfen Sie den Pfad zum Browser auf Ihrem Gerät und passen diesen ggf. in den Eigenschaften zur Verknüpfung entsprechend an.)

**Wichtiger Hinweis**: Bitte deaktivieren Sie im Edge-Browser im Zusammenhang mit der Nutzung der eEB-Anwendung einmalig über das Edge-Menü '*Einstellungen und mehr*' ('drei Punkte' in der rechten oberen Edge-Browser-Ecke ) per Menüpunkt '*Einstellungen*' und weiter '*System und Leistung*' den sog. '*Startup-Boost*' damit die eEB-Anwendung einwandfrei funktionieren kann:

## System

## Startup-Boost

Schneller Surfen. Wenn diese Option aktiviert ist, wird beim Starten Ihres Geräts Microsoft Edge schneller geöffnet. Mehr erfahren

•